## Jak na korektury v PDF

V posledních letech je už standardem korektura zanášená do PDF. Je to mnohem praktičtější, přesnější a rychlejší než papírová korektura. U té bývá někdy problém s čitelností a především pak s předáváním papírů tam a zpět. Korektury nepíšeme ani do těla mailu stylem "na osmém řádku odspodu opravte slovo *jež* na *jejž*".

Jediný smysluplný postup je otevřít PDF a vyznačit v něm opravy textu pomocí k tomu určených korekturních nástrojů: <del>nahrady textů,</del> odstranění textu <del>textu</del>, vložení, případně pomocí *poznámky*. Nepotřebujete k tomu žádný speciální software — korektury umí vkládat nejen placený Adobe Acrobat, ale i bezplatný prohlížeč Adobe Reader.

Ujistěte se, prosím, že máte aktuální verzi Adobe Readeru. Poslední verzi si můžete kdykoliv stáhnout z webové adresy http://get.adobe.com/cz/reader/

Otevřete Reader a vpravo nahoře klikněte na tlačítko Poznámka (nebo jděte do Zobrazení/Poznámka/Anotace). Tím se vám otevře panel s nástroji pro korektury, ve kterém najdete vše, co budete k práci potřebovat.

Chcete-li vložit text, vyberte nástroj *Vložit text v místě kurzoru* a klikněte na správné místo v dokumentu. Do bubliny pak vepište nový text. Přejete-li si nahradit slovo nebo větu, vyberte nástroj *Přidat k nahrazení textu lístek s poznámkou* a označte inkriminovanou pasáž textu. Do bubliny vepište správné znění. Má-li se část textu odstranit, zvolte nástroj *Přeškrtnout text* a označte pasáž, kterou chcete vymazat. Pokud potřebujete k části textu připsat komentář, vyberte nástroj *Přidat k textu lístek s poznámkou* a označte text. Do bubliny vepište svoji poznámku, například *kursiva, tučně, kapitálky, zrušit dělení* atd. Populární *lístečky s poznámkou* používáme pouze na obecné připomínky, třeba k rozmístění obrázků, protože lístečky nelze přesně umístit a bývají pak matoucí.

Pakliže Vám program neumožňuje korektury vyznačovat, je potřeba dát autorovi PDF vědět, aby Vám poslal nový soubor, ve kterém je vkládání pomocí Adobe Readeru povoleno (musí se to pro každý soubor ručně nastavit).